# **Features and System Use**

## 4.3.1 Bin Data Table View

The Table view allows for a simple display of the cable data that is easy to read and understand. By selecting a bin, the data is organized with a list of cables displayed across the top of the table view and with the cable sensors displayed down the left-hand column. The cables are displayed based on the placement of each cable in a bin when initially configured.

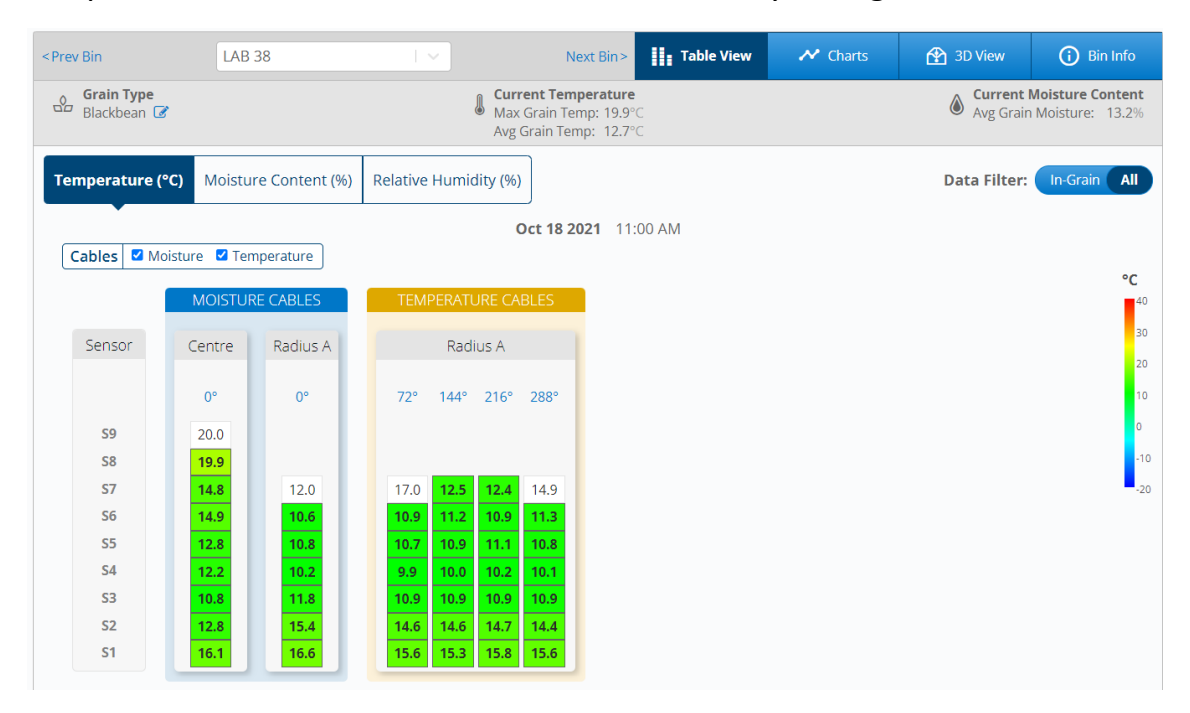

For bins that have moisture cables installed, in addition to being able to view temperature data the humidity data and moisture data are also available to be displayed. For moisture data to appear a Grain Curve must be selected. To add a Grain Curve, go to **System Settings**  $\rightarrow$  **Bins**  $\rightarrow$  (Select Bin) **Grain Info**  $\rightarrow$  **Edit**.

**Note:** Getting a grain level indication in a structure can take 15-hours to achieve upon the initial filling of the structure. During this 15-hour period the automated fan control function can only be used if the **Override Disclaimer** is acknowledged by the grain manager. This Disclaimer is located on the **Fans Settings** page. (shown below)

#### USR-000001-A

Important! To avoid damage, ensure there is grain in the bin before enabling Automated Fan Control. The system may take up to 24 hours to determine grain level before starting. **Override and begin immediately.** (Do not wait for grain level) Grain Level Confirmation OPI Blue relies on an algorithm to compute which sensors are buried in the grain mass and thus verify that the bin does contain grain, allowing for safe operation of fans and heaters. You are about to override this safety feature, acknowledging: 1. Grain levels and inventory may not be viewable immediately in OPI Blue; 2. Safety risks to equipment and personnel. I acknowledge that running fans or heaters in an empty bin can cause serious damage or physical injury, as well as incorrect conditioning of grain. I confirm that I have visually inspected this bin, and deem the bin to be in a state to safely operate fans and/or heaters. □ I have read and acknowledge the disclaimer. Apply these settings to other bins Yes No Cancel Save LAB 38 Table View 😤 3D View < Prev Bin Next Bin > (i) Bin Info Current Moisture Content
 Avg Grain Moisture: 13.2% Grain Type Blackbean **Current Temperature** l Max Grain Temp: 19.9° Avg Grain Temp: 12.7° Temperature (°C) Moisture Content (%) Relative Humidity (%) Data Filter: In-Grain All Oct 18 2021 11:00 AM Cables Moisture Temperature °C Sensor Radius A Centre Radius A 72° 144° 216° 288° 0° 0° **S9** 20.0 **S8** 19.9 **S7** 14.8 12.0 14.9 17.0 12.5 12.4 **S6** 14.9 11.2 10.9 11.3 10.9 S5 12.8 10.8 10.7 10.9 11.1 10.8 **S4** 12.2 10.2 9.9 10.0 10.2 10.1 10.8 11.8 10.9 10.9 10.9 **S**3 10.9 **S2** 12.8 15.4 14.6 14.6 14.7 14.4 **S1** 16.1 16.6 15.6 15.3 15.8

30

10

**Note:** By default, the cable data will be displayed for all cable sensors. Using the **Data Filter** toggle switch (highlighted in red) the system can be configured to display all sensor data or only the data from the sensors that the system has determined are in

Across the top of the **Table View**, **2D Graph**, **3D View** and **Bin Info** screens there is useful information displayed with regards to the current bin that has been selected. This information is informative when it comes to the current conditions inside the bin, **Current Temperature**, **Current Moisture Content**, **Current Fan Status** and **Plenum Pressure** (If automated fan control enabled). In addition, the current Ambient Temperature and Ambient EMC is displayed which provides valuable information in determining when the fan(s) should be turned ON or OFF in manual mode.

| < Prev     | Bin 1                                                                                           |   | Next >                                                                                                | Table View |                                                              | 삼 3D View | i Bin Info                               |
|------------|-------------------------------------------------------------------------------------------------|---|----------------------------------------------------------------------------------------------------|------------|--------------------------------------------------------------|-----------|------------------------------------------|
| Grain Type | Current Temperature     Max Grain Temp: 9.7°C     Avg Grain Temp: 5.8°C     Ambient Temp: 5.0°C | ٢ | Current Moisture Conte           Avg Grain Moisture:         11.5           Ambient EMC:         21.0 | nt 😥       | <b>Current Fan Status</b><br>Mode: Automatic - Ae<br>Status: | eration 🥂 | Plenum<br>Pressure: -0.7wc<br>EMC: 17.6% |

**Note:** Using the **Quick Edit** function icon *Image* provides an easy means to edit **Bin Info**, **Grain Info**, **Parameters** and **Alarm Details.** 

## Charts

The Charts page will display data in a graphical form for a selected bin across a site. Unlike the Table View which displays current temperature and moisture readings, the graphed data is the logged historical readings. By selecting a cable, you will see the data displayed in the graph over a chosen duration of time. (1-Day, 1-Week, 2-Weeks, 1-Month, 3-Months, 6-Months, 1-Year, From Fill Date or a Custom Date)

This historic data is especially helpful when it comes to watching trends over time. You can easily see if there are any sensors within a bin that are increasing in temperature and deal with it accordingly prior to it becoming a hotspot. The graph also provides the visibility to see what is occurring throughout a bin with regards to moisture and temperature management on a cable by cable basis.

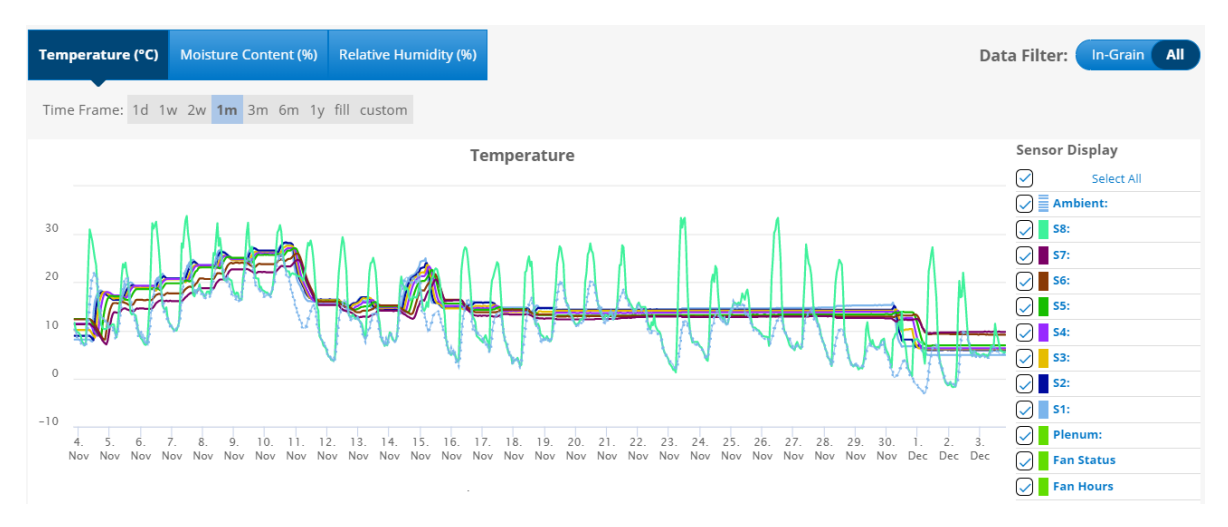

# **3D** View

The 3D View provides a graphical 3D view of the bin, cables/sensors in addition to a visual display of the grain level within the bin. There are three toggle switches on the left-hand portion of the screen that enable the **Grain Level**, **Cable View** and **Sensor Values** to be turned ON/OFF depending on the user preference. Using the **Show Sensors** toggle switch the data displayed inside each sensor can also be turned ON/OFF to display all sensor data or only the data from the sensors that are determined within the grain.

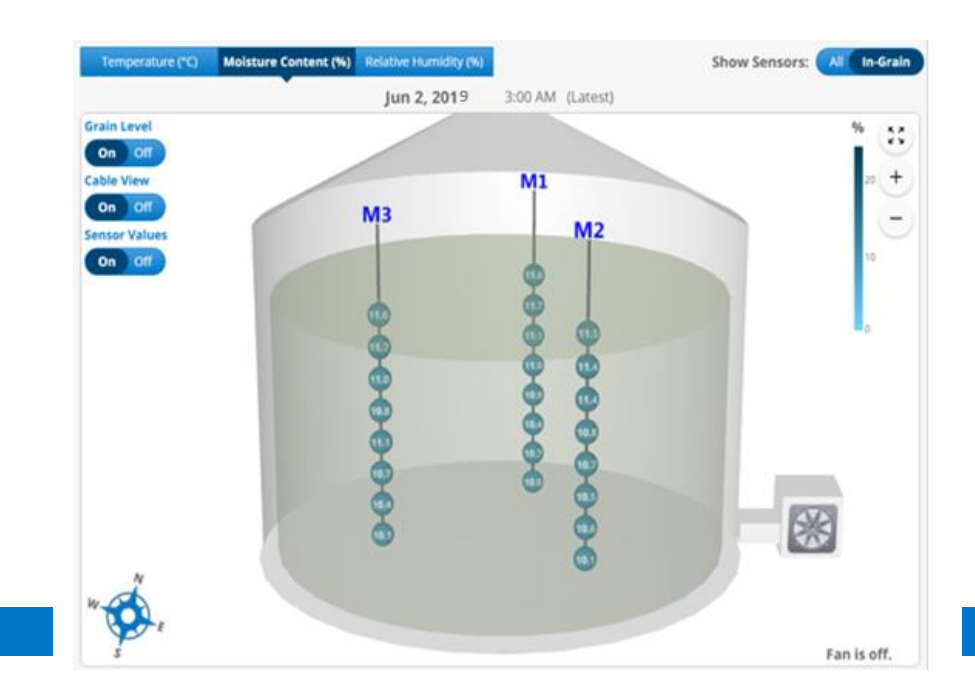

## **Bin Info**

The **Bin Info** tab enables you to see **Bin Details**, **Alarms**, and **Fan Control History** depending on the chosen link.

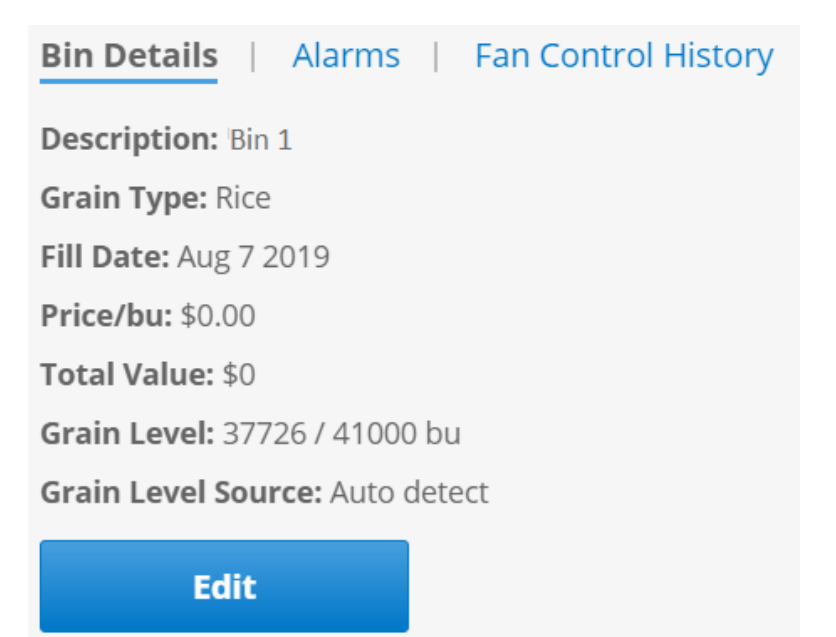

#### Alarms

USR-000001-A

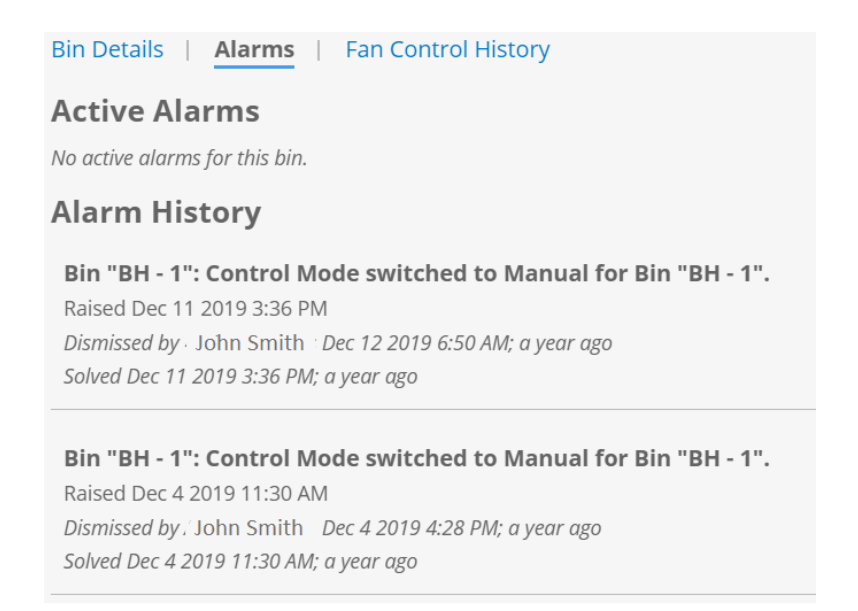

#### Fan Control History (only visible if fan control is in place)

| Bin Details   Alarms   Fan Co | trol History                                                                                                    |  |
|-------------------------------|----------------------------------------------------------------------------------------------------|--|
|                               | Previous day 2020/12/03 Next day                                                                                                    |  |
|                               | Fan Events Heater Events Control Events                                                                                                    |  |
| Time Type                     | Details                                                                                                    |  |
| Dec 3 2020 2:35 AM AERATION I | FO A14. Fan OFF; Plenum wet-basis emc (0.15) > target emc upper-bound 0.14.                                                                                                    |  |
| Dec 3 2020 2:30 AM AERATION I | A23.2 Fan OFF (Cooling); expected fan on plenum temperature (5.55C = ambient air temperature 5.00C + fan warming 0.55C) is greater than average grain temperature less offset (5.31C - 2.77C = 2.54C); turning fans on at this time would not cool the grain. |  |
| Dec 3 2020 2:20 AM AERATION I | FO A14. Fan OFF; Plenum wet-basis emc (0.15) > target emc upper-bound 0.14.                                                                                                    |  |
| Dec 3 2020 2:10 AM AERATION I | A23.2 Fan OFF (Cooling); expected fan on plenum temperature (5.34C = ambient air temperature 4.79C + fan warming 0.55C) is greater than average grain temperature less offset (5.31C - 2.77C = 2.54C); turning fans on at this time would not cool the grain. |  |

## 4.3.2 Site Summary

The **Site Summary** page can be accessed through the menu. This page provides the user with a customizable one stop shop where key data can be viewed in a table format for the selected **Site** and bins associated with the site. Clicking (tap on mobile device) the **Customize** button enables the ability to select the various data headers that are determined to be most important to you by placing or removing a checkmark beside each. **Note:** The **Site Summary** table can be filtered by clicking to the right of the column header to display the data in ascending or descending order. Using the **Quick Edit** function *C* provides an easy means to edit **Bin Info**, **Grain Info**, **Parameters** and

| Site<br>Smith Farr | ns                      |                      |                 |          |               |           |                           |                |                   |                      |                          |
|--------------------|-------------------------|----------------------|-----------------|----------|---------------|-----------|---------------------------|----------------|-------------------|----------------------|--------------------------|
| Custor<br>Name     | nize<br>Z Fill Date     | 🗹 Grain Type 🛛 Level | 🗹 Bushels 🛛 Val | ue 🗹 Ave | erage Grain M | oisture 🗹 | Ambient EMC 🛛 🗹 M         | ax Grain Temp  | 🗹 Max Tem         | p Setpoint 🛛 🗹 Ra    | te of Rise Setpoint      |
| Na<br>Search for   | i <b>me</b><br>bin name | Fill Date            | Grain Type      | Level    | Bushels       | Value     | Average Grain<br>Moisture | Ambient<br>EMC | Max Grain<br>Temp | Max Temp<br>Setpoint | Rate of Rise<br>Setpoint |
| BH - 8             | 6                       | 2019-09-06           | Rice            | 13%      | 5369bu        | \$0       | N/A                       | 21.0%          | 8.3°⊂             | 37.8°⊂               | Off                      |
| BH - 3             | Ø                       | 2019-09-13           | Rice            | 70%      | 28615bu       | \$0       | 11.9%                     | 21.0%          | 12.8°⊂            | 37.8°⊂               | Off                      |
| BH - 6             | 7                       | 2019-09-06           | Rice            | 79%      | 32540bu       | \$0       | 15.3%                     | 21.0%          | 11.0°⊂            | 37.8°⊂               | Off                      |
| BH - 7             | Ø                       | 2019-02-28           | Rice            | 93%      | 38180bu       | \$0       | 12.2%                     | 21.0%          | 14.5°C            | 37.8°⊂               | Off                      |
| BH - 5             | 2                       | 2019-09-06           | Rice            | 61%      | 24913bu       | \$0       | 13.1%                     | 21.0%          | 11.5°⊂            | 37.8°⊂               | Off                      |
| BH - 2             |                         | 2019-09-05           | Rice            | 92%      | 37726bu       | \$0       | 12.0%                     | 21.0%          | 11.8℃             | 37.8°⊂               | Off                      |
| BH - 4             | 7                       | 2019-09-06           | Rice            | 90%      | 36872bu       | \$0       | 12.5%                     | 21.0%          | 17.1°⊂            | 37.8°⊂               | Off                      |
| BH - 9             | 7                       | 2019-09-06           | Rice            | 93%      | 38180bu       | \$0       | 12.1%                     | 21.0%          | 17.6°⊂            | 37.8°⊂               | Off                      |
| BH - 10            | Ø                       | 2019-09-06           | Rice            | 76%      | 31177bu       | \$0       | 13.3%                     | 21.0%          | 11.6°⊂            | 37.8°⊂               | Off                      |
| BH - 1             | 7                       | 2019-08-06           | Rice            | 92%      | 37726bu       | \$0       | 11.9%                     | 21.0%          | 9.7°⊂             | 37.8°⊂               | Off                      |

## 4.3.3 Alarms

Note: The alarm settings for each bin are setup during the **Create Bin** process. However, they can be adjusted if need after the fact. To change the Temperature Alarm setpoints go under **System Settings**  $\rightarrow$  **Bins**  $\rightarrow$  (Select Bin) **Alarm Details**  $\rightarrow$  **Edit**.

There are seven specific alarm notifications that will show up in the system and that can be sent by SMS and email notification if configured by the user. Two alarms focus on the temperature of the grain, while the other three are system alarms.

- 1. High Temperature (High-Temperature threshold set by user.)
- 2. Rate of Rise Temperature (Rate of Rise threshold set by the user.)
- 3. Gateway Connection Lost
- 4. Gateway Lost Line Power and Battery Backup Voltage is Low

- 5. Node Battery Voltage is Low
- 6. Loss of Power to a Fan Node
- 7. Fan Automation Switch to Manual Mode (due to an issue.)

Note: There are several ways in which you can view the alarms within the system. The simplest way is on the Home screen when you log into the system. If there are any **Grain Condition alarms** (High Temperature and/or Rate of Rise Temperature) they will be displayed within the Traffic Light symbol. **Red** light means there are active Temperature Alarms that have not been acknowledged to this point. Yellow light indicates that there are active Temperature Alarms that are active; however, they have been acknowledged. If there are multiple alarms in a state a number will appear in the corresponding traffic light color indicating how many alarms are in that state. **Green** light provides a visual reference that there are no Grain Condition alarms. The same color coding is used identify **System Status alarms** on the Home screen. By clicking the alarm condition, you will see which bin it is associated with. If it is a **System Status Alarm** it will take you to the System Status page to view it.

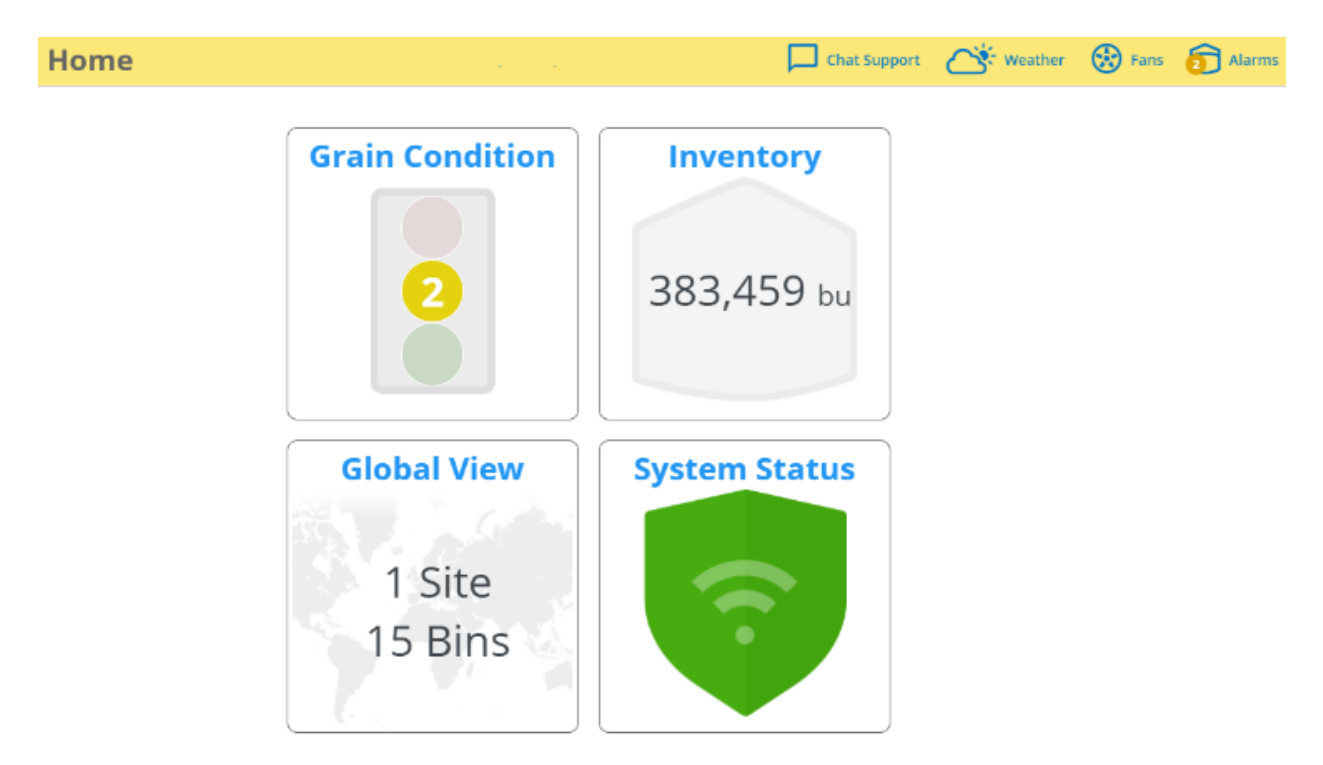

Two acknowledged **Grain Condition** alarms displayed.

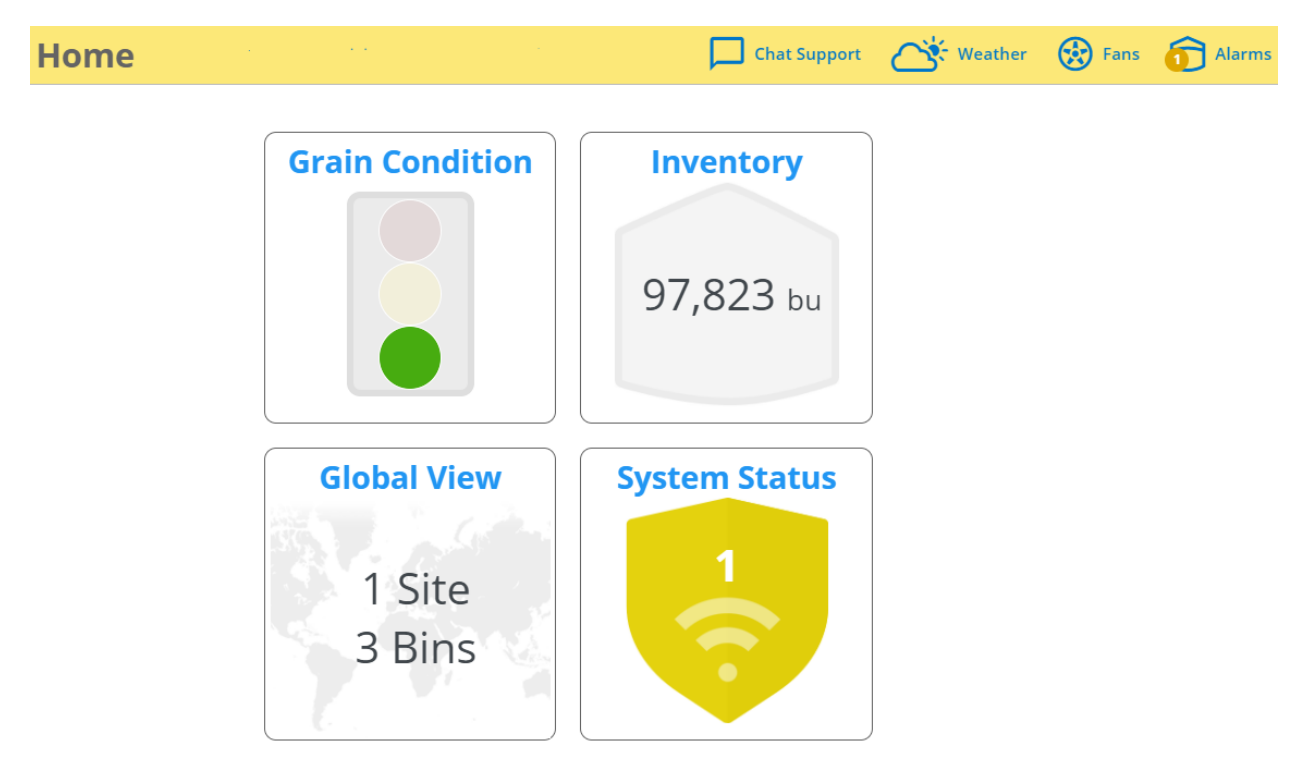

One acknowledged **System Status** alarm displayed.

Note: Any alarms that are **red** (active/unacknowledged) or yellow (active/acknowledged) will be visible on the alarm icon in the top right-hand corner regardless of the screen you are on. Tapping the Alarms Icon will display what the alarm is and provide the options to dismiss or view the alarm. By viewing the alarm condition, you will be taken directly to the location of the alarm for viewing.

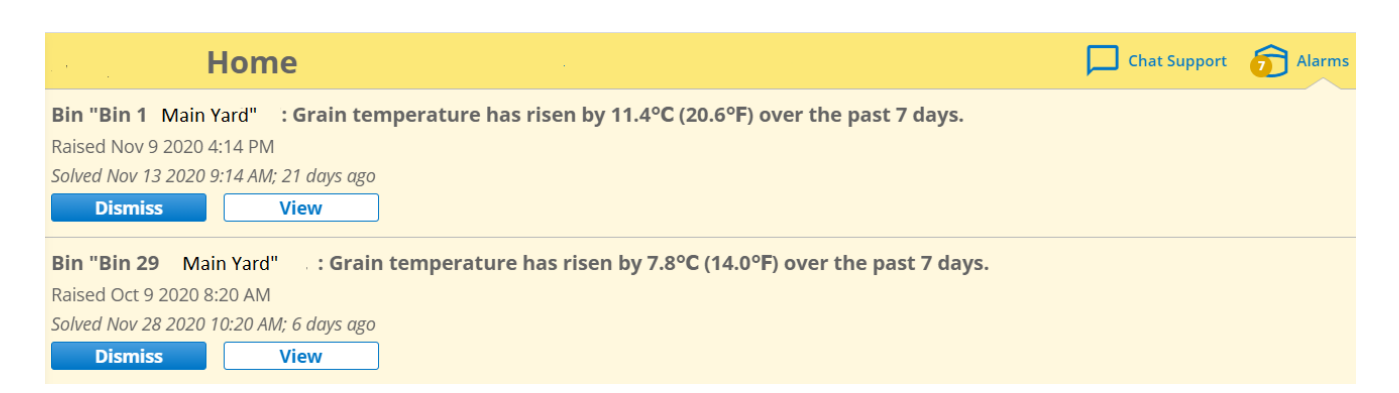

Two acknowledged alarms displayed by clicking on the alarm icon in the top right portion of the header. You have the option to investigate further by clicking the **View** button.

# 4.3.4 Grain Condition

The Grain Conditioning screen provides an overhead view of all the bins broken down on a site by site basis. (If multiple sites exist) These bins can be filtered in several different ways to enable customized overviews specific to the user. Once the specified filters have been selected the bins matching the criteria will be displayed under the site map.

| ▼ Hide Filters              |                                      |               |
|-----------------------------|--------------------------------------|---------------|
| Sites                       | Bins                                 | Grain Type    |
| ✓ Display all               | ✓ Display all                        | ✓ Display all |
| ✔ Frank's & Charlie's Yards | <ul> <li>Bins with Alarms</li> </ul> | Soybean       |
| Main Yard                   | <ul> <li>Remaining Bins</li> </ul>   | ✓ Oat         |
|                             |                                      | ✓ Wheat       |
|                             | Select                               | ✓ Blackbean   |
|                             |                                      | 🖌 Canola      |
|                             |                                      | ✓ Corn        |

The overhead view provides a representation of how the bins have been laid out at the specified site. Each bin is color coded to provide a quick visual reference as to the condition based on alarm status. In addition, the amount of color within a bin represents the grain level within the structure. The grain level is either determined by the system or a manual value entered by the user. For a further explanation of the color coding or grain level status the **Legend** link is in the bottom left corner and can be referenced.

| The filled portion of each pie chart represents how full the bin is, based on level and capacity.<br>The alarm status of each bin is represented by green, yellow, or red coloring of the label and fill.<br><b>Note:</b> for empty bins, only the color of the label will indicate the alarm status. |                    |                |          |             |               |            | in 152         | Bin 154 | Bin 178 |                                          |
|----------------------------------------------------------------------------------------------------|--------------------|----------------|----------|-------------|---------------|------------|----------------|---------|---------|------------------------------------------|
|                                                                                                    |                    |                |          |             |               |            | in 153         | Bin 110 | Bin 108 |                                          |
| The bin                                                                                                    | is 65% full        | and has alarms | which ha | ave been e  | ither dismiss | ed or so   | olved already. | h 046   | Bin 109 | Bin 107                                  |
| The bin                                                                                                    | is 40% full        | and has alarms | which ha | ave not bee | en dismissed  | l or solve | ed yet.        |         |         | Bin 106                                  |
| The bin                                                                                                    | is currently       | y empty.       |          |             |               |            |                |         |         | Bin 105                                  |
|                                                                                                    |                    |                |          |             |               |            |                |         |         |                                          |
|                                                                                                    | Bin 080            |                | Bin 0162 |             |               |            |                |         |         | Bin 104                                  |
| Bin 085                                                                                                    | Bin 080<br>Bin 086 |                | Bin 0162 |             |               |            |                |         |         | Bin 104                                  |
| Bin 085                                                                                                    | Bin 080<br>Bin 086 |                | Bin 0162 |             |               |            |                |         |         | Bin 104<br>Bin 103<br>Bin 102            |
| Bin 085                                                                                                    | Bin 080<br>Bin 086 |                | Bin 0162 |             |               |            |                |         | Bin 100 | Bin 104<br>Bin 103<br>Bin 102<br>Bin 101 |

If data from a specific structure is desired, simply move your cursor over that structure (tap for mobile) and a tool tip will appear containing a small summary of key data for that structure. Clicking structure will bring up the View Data (takes to the View Data page) and Quick Edit (pop-up for editing structure information) buttons.

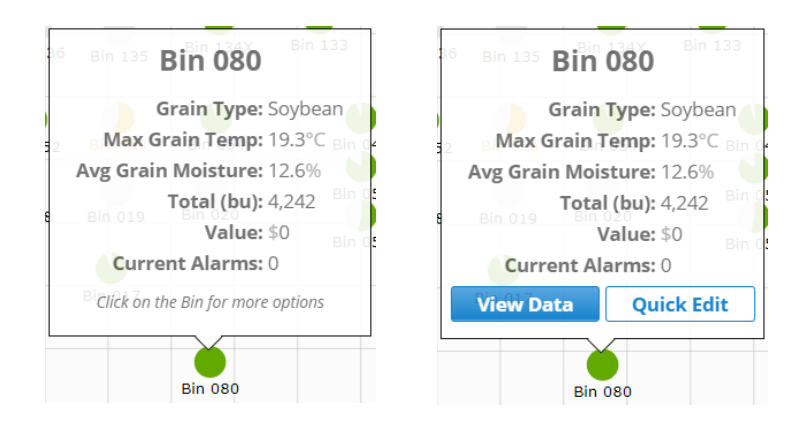

The **Grain Condition** tiles provide an overview of the current condition of the grain within the structure. If there are moisture and temperature cables in the structure, there will be a tab visible for each. The moisture tab will display the **Current (Average) Moisture**. The Temperature tab will show the **Maximum Grain Temperature Reached** as well as the **Maximum Grain Temperature Set** (This will be the Maximum Temperature alarm set point the user has set.)

If a Weather Station is installed at the site, the **Ambient EMC** will also be displayed. If you are looking to do a deeper dive into the data, tapping the **View Data** button will open up the **Bin Data** where the **Table View, 2D Graph,** and **3D View** can be explored.

If a bin has any active alarms they will be displayed. Tap the **View Alarm History** link to view additional information pertaining to the active alarm or to view previous historical alarm information.

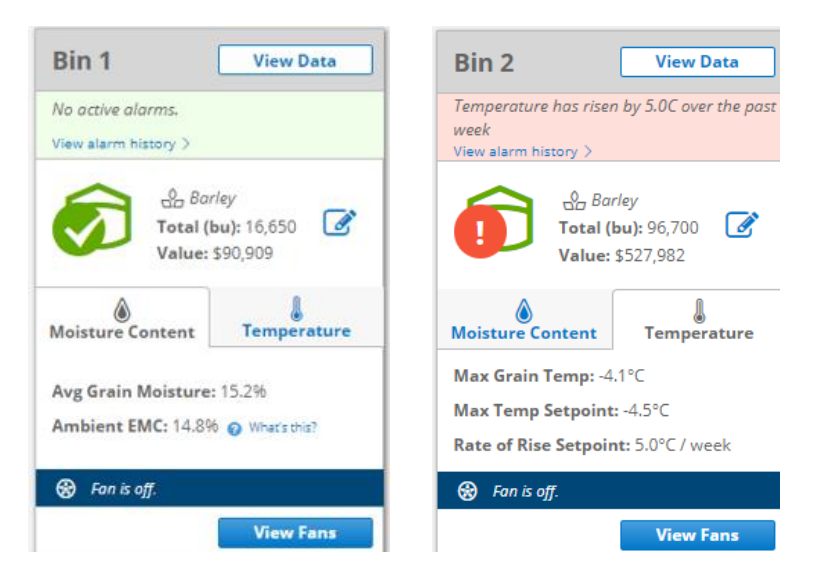

At the bottom of each of the bins that have fan control, the current fan status will be displayed. To drill down further to make changes to the fan status, tap the **View Fans** button to open the **Fan Control** page.

**Note:** Using the **Quick Edit function** *I* provides an easy means to edit **Bin Info**, **Grain Info**, **Parameters** and **Alarm Details**.

## 4.3.5 Inventory

By selecting the Inventory option from the menu, you will be able to view any inventory data displayed by **Site**, **Grain Type**, **Bushels** and **Value** (If the price/bushel had previously been entered).

**Note:** Inventory can either be manually entered or the system can auto determine the grain level using the temperature data from the cables.

| Inventory             |                 | Chat Support 🛛 🔆 Weath | er 🚯 Fans 🗊 Alarms |
|-----------------------|-----------------|------------------------|--------------------|
|                       |                 |                        | <b>T</b> Filter    |
| BY GRAIN TYPE BY SITE |                 |                        |                    |
| Туре                  | Bushels         | Value                  |                    |
| Barley                | 100,743         | \$ 539,445.74          | ~                  |
| Wheat                 | 234,017         | \$ 1,698,633.79        | ~                  |
| Canola                | 49,131          | \$ 540,439.17          | ~                  |
|                       | < Page 1 of 1 > |                        |                    |

The filter option provides the ability to filter by one or more grain types as well if there are multiple sites one or more site can be selected. Place a checkmark in the desired selections you want to filter by and then tap the **X** to close the pop-up box.

| Filters                                       | ×  |
|-----------------------------------------------|----|
| Grain Types                                   |    |
| Barley Canola Rice Oat Wheat                  |    |
| Sites                                         |    |
| Crossfield Farms Saskatoon Farms Data Simulat | or |

# 4.3.6 Global View

The Global View displays any sites that have been set up on managegrain.com. All sites added during the initial set up will be displayed on the Global Map with a red stick pin marker and the site name displayed. Either the Map or the Satellite view can be used to display the site's location.

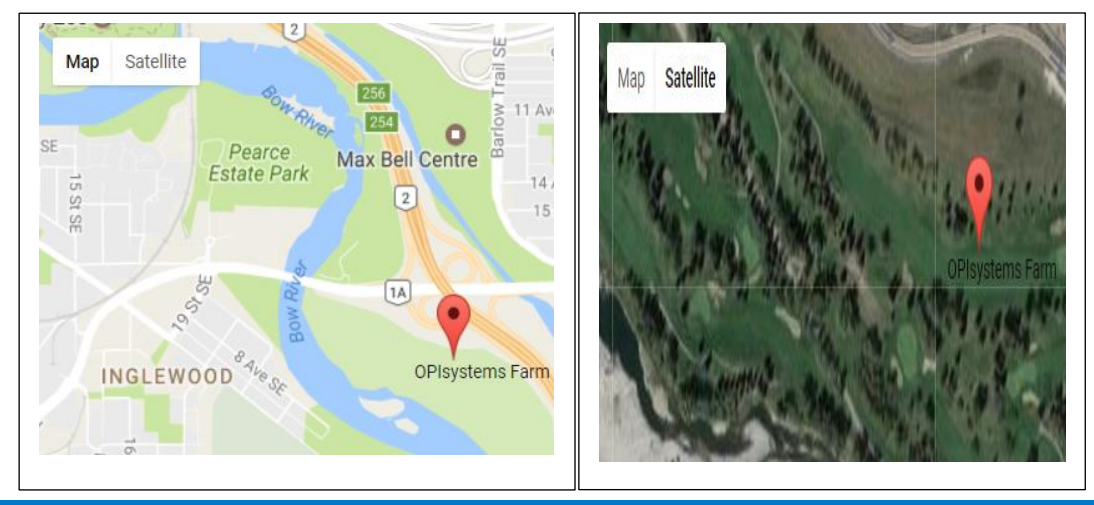

USR-000001-A © 2021 OPIsystems Inc

# 4.3.7 System Status

The System Status shows important vitals from the system. It provides the ability to display all sites currently installed or to select one or more specified sites. Place a checkmark in the desired selections you want to filter by and then tap the **X** to close the pop-up box.

| System Status         |             | Weather                  | 😥 Fans 🛛 🔂 Alarm |
|-----------------------|-------------|--------------------------|------------------|
|                       |             |                          | <b>T</b> Filter  |
| Crossfield Gateway    |             | 🔋 No AC Power 🛛 🌰 Online | 2                |
| 👜 Node 1              | 80% 📲 40%   |                          |                  |
| 👜 Node 2              | 92% 🚮 60%   |                          |                  |
| 📮 Gateway 647300      |             | 🏺 Power OK 🛛 🌰 Online    | •                |
| 🜲 Node for Sim. Bin 1 | 100% 📲 100% |                          |                  |
| 🚇 Node for Sim. Bin 2 | 100% 📊 100% |                          |                  |

#### **Note:** The following are the displayed icons on the System Status screen.

| Icon        | Cable Nodes                                                            |
|-------------|------------------------------------------------------------------------|
| 92%         | This provides a visual indication with regards to the battery charge   |
| _           | percentage of a particular Cable Node.                                 |
| 60%         | This indicated the communication signal strength between the           |
|             | Cable Node and the Gateway. 3 to 5 Green bars is considered good.      |
|             | Gateways                                                               |
| 🙀 Power OK  | Indicates that the Gateway is connected and has A/C power.             |
| Online      | Indicates that the Gateway is online and connected to the server.      |
| No AC Power | Indicates that there is no A/C power to the Gateway. The Gateway       |
| _           | can still be online using the supplied battery backup.                 |
| Offline     | Indicates that the Gateway is unable to establish a connection to      |
|             | the server. Could be a power disruption or cellular or internet issue. |

# 4.3.8 Permissions

Within the OPI Blue user interface you have the ability to "grant" permissions which *can only be given to another registered OPI Blue account (email)*. The purpose is to enable greater flexibility and simplicity for dealers to be able to support their customer base without the need to request a username or password from them.

Once permissions have been granted the party receiving permission will immediately be able to access the end users' account. The access will include full read/write ability. This access can be granted permanently or on an as needed basis.

1. From the menu select Members

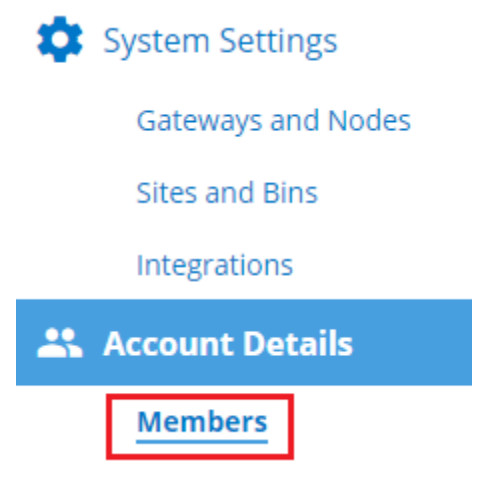

2. Click the Add Members button.

Smith Farms

+ Add Member

 The Add Member popup box will appear. Enter the Email Address of the account you are looking to grant permission to access your account.
 Reminder: The email address must be that of another registered OPI Blue user.

| Add Mer             | nber   |  |
|---------------------|--------|--|
| Smith Farms         |        |  |
| E-mail address      |        |  |
| Role / Access Level |        |  |
| Select              |        |  |
| Add                 | Cancel |  |

4. From the dropdown menu select the Role/Access Level the of the account that you are looking to grant permission to access your account. Note: The Manage role gives the user the ability to view and make changes on your account. The View-Only role gives the user the ability to view only and not make any changes on the account.

| Role / Access Level |                  |
|---------------------|------------------|
| Select              | $\mathbb{R}^{+}$ |
| Manage              |                  |
| View-Only           |                  |

5. Click the Add button to grant permission to the desired email address.

| E-mail address       |        |     |  |
|----------------------|--------|-----|--|
| kentw@opisystems.com |        |     |  |
| Role / Access Level  |        |     |  |
| Manage               |        | ~ ] |  |
|                      |        |     |  |
| Add                  | Cancel |     |  |
|                      |        |     |  |

6. It will show as successful upon completion. **Note:** The email address being granted permissions to access the account will

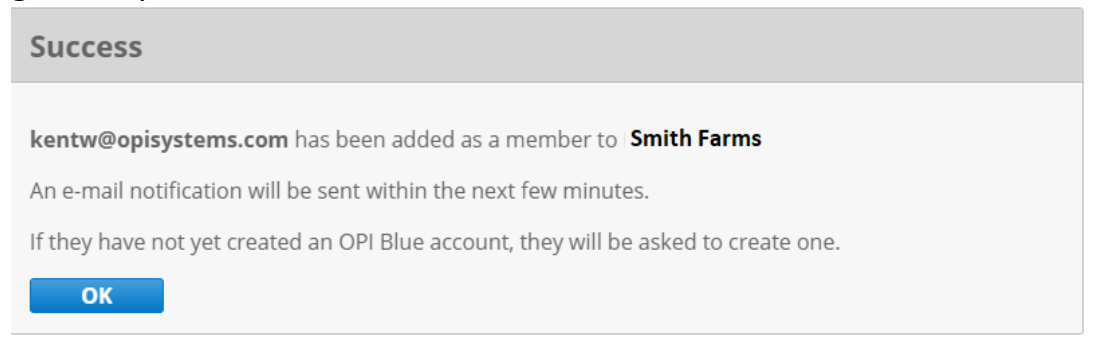

**Note:** Permission to access the account is granted immediately. Any accounts that have been granted permission will be listed in the **Member** page on the account.

 If you are looking to remove an account that you had granted permissions to previously. Go back to the **Members** page and simply click on the **Remove** button.

| Smith Farms                                        |                  | + Add Member |
|----------------------------------------------------|------------------|--------------|
| Current Members:                                   |                  |              |
| User Email                                         | Role             | Actions      |
| kentw@opisystems.com                               | Manage           | Remove       |
| jsmith@gmail.com                                   | Owner            | -            |
| You may grant other users access to your account b | y adding them as | members.     |

# Permissions - Accessing a Site

 If you have been granted permissions to any other accounts, you will be able to view these accounts by clicking on **Select Account** located at the top of the menu on the left-hand side. All accounts in which permissions has been granted will be listed on the Select Account page.

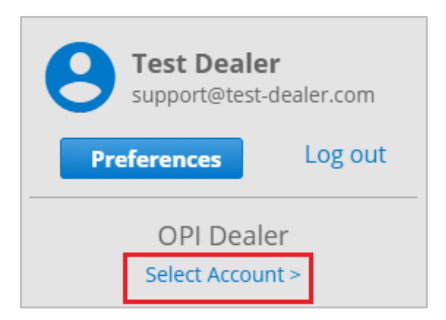

2. On the **Account Select** page, click on the **Select** button to access the desired account.

| Account Select                |                 |                    |       |      |                     |                           | Chat Support | Weather    |
|-------------------------------|-----------------|--------------------|-------|------|---------------------|---------------------------|--------------|------------|
| Customize                     |                 |                    |       |      |                     |                           |              |            |
| Company<br>Search for Company | Grain<br>Alarms | System<br>Alarms 🗸 | Sites | Bins | Payment<br>Status   | Email<br>Search for Email | Last name    | First name |
| Select OPIsystems Inc.        |                 |                    | 2     | 0    | Stripe Info Missing | kentw@opisystems.com      | Wingert      | Kent       |
| Select Smith Farms            | 3               | ?                  | 1     | 15   | Subscribed          | jsmith@gmail.com          | Smith        | John       |

**Note:** The customer's Account Details and Payment functionality section from the menu will not be visible to anyone accessing another account when using permissions. This is to ensure the integrity of the account personal details and ensure they cannot be changed by anyone but the account holder themselves.

# Exit Customer's Site

3. When finished in the customer account, click **Back to your Account** located in the left-hand side of the top banner.

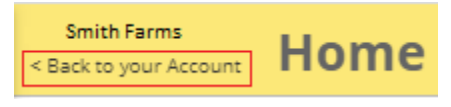

# **Best Practices**

**Note:** When accessing another account, it is critical that you **regularly verify** which system you are in especially when you are making changes to the other account. It is easy to lose track and incorrectly apply changes to the wrong account.

The account being accessed is always identified in two locations on the screen for verification.

| Kent Wingert                                                                 | OPIsystems Inc.<br>Back to your Account > Gateways                               |
|------------------------------------------------------------------------------|----------------------------------------------------------------------------------|
| Preferences Log out                                                          | Gateways Nodes                                                                   |
| OPIsystems Inc.<br>Select Account >                                          | Register a Gateway                                                               |
| <ul> <li>Dashboard</li> <li>Grain Condition</li> <li>Site Summary</li> </ul> | Let's get started.<br>Looks like you do not have any devic<br>Register a Gateway |

## 4.3.9 Payments

The OPI Blue system is a subscription-based system that includes an annual fee. To simplify the billing and payment processing a **Payments** page has been included within the system. It can be accessed by locating it on the menu.

| 🔹 System Settings |                    |  |
|-------------------|--------------------|--|
|                   | Gateways and Nodes |  |
|                   | Sites and Bins     |  |
| *                 | Account Details    |  |
|                   | Members            |  |
|                   | Payments           |  |

This payment function is meant to provide a secure confidential method to make your annual subscription payment. The **Payments** page and is broken down into three sections.

## Section 1

Shows the current subscription, expiry date and a breakdown of the charges.

You account is subscribed and in good standing. Your next billing date: Dec 19 2020 Your subscription is set to end at: Dec 19 2020

Your current subscription is composed of the following items:

| Service                                | Price                      | Quantity |
|----------------------------------------|----------------------------|----------|
| Cellular Connection                    | 250 \$ / connection / year | 0        |
| OPI Blue Gateway (with fan control)    | 600 \$ / gateway / year    | 1        |
| OPI Blue Gateway (without fan control) | 250 \$ / gateway / year    | 0        |
| Your Subscription Total:               | \$600 + applicable taxes   |          |

#### Section 2

Enables you to add (first time) or change a secured payment method (credit card) on file

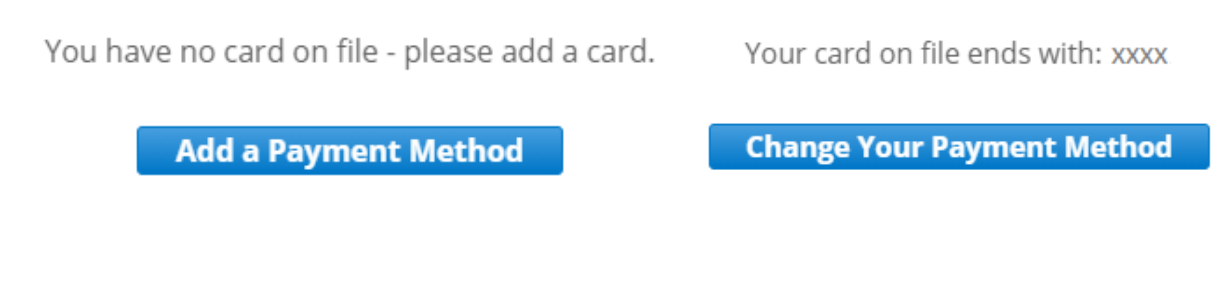

To add your credit card information on file.

1. Click on the Add a Payment Method button.

2. A popup will appear. Enter your credit card number in the first field. Your expiry date (MM/YY) in the second field. Lastly, enter the CVC number in the third field.

|                              | 8 |
|------------------------------|---|
| OPIsystems Inc.              |   |
| Authorize a new card         |   |
| kentw@opisystems.com         |   |
| 🖨 Card num <mark>1</mark> er |   |
| TMM2YY & CV3                 |   |
| Change Payment Method        |   |
|                              |   |

3. Once all the information has been entered in the appropriate field, click the Change Payment Method button to save the information on file.

#### Section 3

Will show the upcoming subscription amount to be charged when your current subscription is nearing its expiry date.

| Service                                | Price                      | Quantity |
|----------------------------------------|----------------------------|----------|
| OPI Blue Gateway (without fan control) | 250 \$ / gateway / year    | 0        |
| OPI Blue Gateway (with fan control)    | 600 \$ / gateway / year    | 2        |
| Cellular Connection                    | 250 \$ / connection / year | 0        |
| Your Subscription Total:               | \$1200 + applicable taxes  |          |
|                                        |                            |          |

\*Taxes: If you hold a tax exemption certificate, please email your exemption ID to taxes@opisystems.com, clarifying which sales taxes you are exempt from. If you are outside Canada or the USA, and your country is subject to import duties on software services, please be sure to declare these services with your tax authority.

**Note:** The subscription fee will be processed annually on the credit that has been put on file. You can update/change your credit card information as required by following the steps outlined above.

| USR-000001-A          | 23 |
|-----------------------|----|
| © 2021 OPIsystems Inc |    |

# Fan Control

# 4.4.1 Manual Fan Control

Reaching the **Fan Control** page can be accomplished in two ways; the **Fan Control** link located on the menu or by the **View Fans** button located on each individual bin that has fan control with the **Grain Condition** page.

Controlling your fans can be accomplished through one centralized location on the Fan Control page. With your OPI Blue system you have the flexibility to run your fans manually or switch to automated control with Aeration, Natural Air-Drying, and Natural Air Drying with Heat algorithms.

The information is broken down into the most pertinent fan control information. Clicking the **Customize** at the top left corner will allow you to customize what information is display based on your preferences. Placing a checkmark beside the items you want displayed and leaving those you don't without one.

 Customize

 Image: State
 Fans & Heaters

 Image: State
 Fans & Heaters

 Image: State
 Fans & Heaters

 Image: State
 Fans & Heaters

 Image: State
 Fans & Heaters

 Image: State
 Fans & Heaters

 Image: State
 Fans & Heaters

 Image: State
 Fans & Heaters

 Image: State
 Fans & Heaters

 Image: State
 Fans & Heaters

 Image: State
 Fans & Heaters

 Image: State
 Fans & Heaters

 Image: State
 Fans & Heaters

 Image: State
 Fans & Heaters

 Image: State
 Fans & Heaters

 Image: State
 Fans & Heaters

 Image: State
 Fans & Heaters

 Image: State
 Fans & Heaters

 Image: State
 Fans & Heaters

 Image: State
 Fans & Heaters

 Image: State
 Fans & Heaters

 Image: State
 Fans & Heaters

 Image: State
 Fans & Heaters

 Image: State
 Fans & Heaters

 Image: State
 Fans & Heaters

 Image: State
 Fans & Heaters</td

There are 4 columns that can be used to filter the data. **Name, Mode, State** and **Grain Type**. The ability to filter is especially useful for larger sites that have many bins across the site making it easier and faster to locate the specific information you are looking for.

|   | Name                 | Mode <b>A</b>           |
|---|----------------------|-------------------------|
|   | Search for bin name  | All                     |
| ~ | Smith                | Manual                  |
|   | Farms                | Automatic -<br>NAD      |
|   | Bin 8<br>Copeland    | Automatic -<br>NADH     |
|   | <b>D</b> ia <b>Z</b> | Automatic -<br>Aeration |

If you are looking for a quick and simple way to turn your fan(s) and heater(s) ON in manual mode.

|       | ç      | Fan Off    | Start Fan    | () Fan Timer    |
|-------|--------|------------|--------------|-----------------|
| Bin 5 | MANUAL | Heater Off | Start Heater | () Heater Timer |

**Note:** Manually controlling the fans (Turn ON/OFF) is a simple process with a few basic guidelines.

| Actions Button     | Result                                                                                                  | Status                                                                                                    |
|--------------------|----------------------------------------------------------------------------------------------------|----------------------------------------------------------------------------------------------------|
| Start Fan          | Pushing the <b>Start Fan</b> button<br>turns the fan ON.                                                | Turning On will be displayed until the fan has fully turned ON. Once the fan has turned ON the indicator will turn green and the fan run time will be displayed. On O0:03 run time                                     |
| <b>O</b> Fan Timer | Pushing the <b>Fan Timer</b> allows<br>for a set number of desired fan<br>run time hours to be entered. | bour(s) Start Fan Once the desired number of hours has been entered pushing the Start Fan button turns ON the fans. A countdown timer will appear, and the fans will continue to run until that set duration runs out. |
| 0                  | Pushing the <b>Stop</b> button turns the fans OFF.                                                      | <ul> <li>Turning Off will be displayed the fan has fully turned OFF.</li> <li>Once the fan has turned OFF the Off indicator will be displayed.</li> </ul>                                                              |

# 4.4.2 Natural Air Drying (NAD)

**Note:** Natural Air Drying (NAD) is an efficient control algorithm used within the OPI Blue system that enables effective in bin drying. You the user sets the moisture target you are looking to achieve and the allowable target moisture and temperature ranges in which the fans should run. This eliminates inefficiencies and energy waste.

**Note:** A grain level indication in a structure can take 24-hours to initially be achieved when grain is first put into a bin. During this 24-hour period the automated fan control function cannot be used as the system assumes the bin is empty. The level is determined using the data from the temperature sensors on the cables. This process takes time for the system to determine if a temperature sensor is in or out of the grain. On the **Fan Settings** page you can **override** this functionality and to have the fan(s) run in an automated mode without a grain lever determined.

Using the Automated Fan Override functionality requires placing a checkmark in the box.

**Important!** To avoid damage, ensure there is grain in the bin before enabling Automated Fan Control.

The system may take up to 24 hours to determine grain level before starting.

Override and begin immediately. (Do not wait for grain level)

Review and be sure you understand the disclaimer. If you still would like to proceed place a checkmark to acknowledge the disclaimer and click the **Save** button.

| <b>Important!</b> To avoid damage, ensure there is grain in the bin before enabling Automated Fan Control.                                                                                                    |
|----------------------------------------------------------------------------------------------------|
| The system may take up to 24 hours to determine grain level before starting.                                                                                                    |
| Override and begin immediately. (Do not wait for grain level)                                                                                                    |
| Grain Level Confirmation                                                                                                    |
| OPI Blue relies on an algorithm to compute which sensors are buried in the grain mass<br>and thus verify that the bin does contain grain, allowing for safe operation of fans and<br>heaters. You are about to override this safety feature, acknowledging:                     |
| 1. Grain levels and inventory may not be viewable immediately in OPI Blue;<br>2. Safety risks to equipment and personnel.                                                                                                    |
| I acknowledge that running fans or heaters in an empty bin can cause serious damage or physical injury, as well as incorrect conditioning of grain. I confirm that I have visually inspected this bin, and deem the bin to be in a state to safely operate fans and/or heaters. |
| I have read and acknowledge the disclaimer.                                                                                                    |
| pply these settings to other bins<br>Yes No                                                                                                    |
| Save Cancel                                                                                                    |

**Note:** One other thing to understand is that for any of the automated fan control algorithms to work you set a **Target EMC** and **Target Temperature**. With each using the sliders you also create a **Target EMC Range** and **Target Temperature Range**.

The conditions must be met for both the **Target EMC Range** and **Target Temperature Range** for the fan(s) to turn ON. When conditions do not fall within these ranges the fan(s) will turn OFF or remain OFF.

1. On the **Fan Control** page to setup Natural Air Drying (NAD), click on the manual wrench icon.

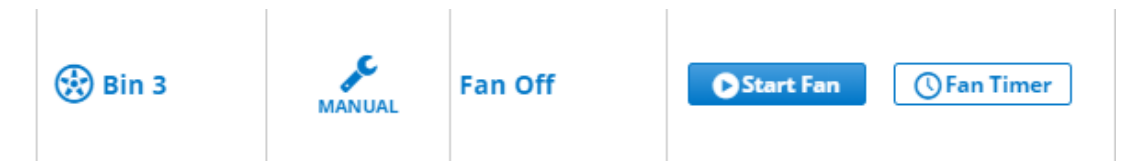

2. From the **Fan Settings** page use the dropdown menu to select the desired fan mode, **Natural Air Drying (NAD)**.

| Bin 3 - Fan Settings |           |  |
|----------------------|-----------|--|
| Control Mode         |           |  |
| Manual               |           |  |
| Manual               |           |  |
| Automatic - Aeration |           |  |
| Automatic - NAD      | $\square$ |  |
| Automatic - NADH     |           |  |

3. Use the sliders to set your Target EMC (Target EMC Range) and your Target Temperature (Target Temperature Range) and click Save. The fan(s) for this bin will now operate in an automated mode using your setpoints.

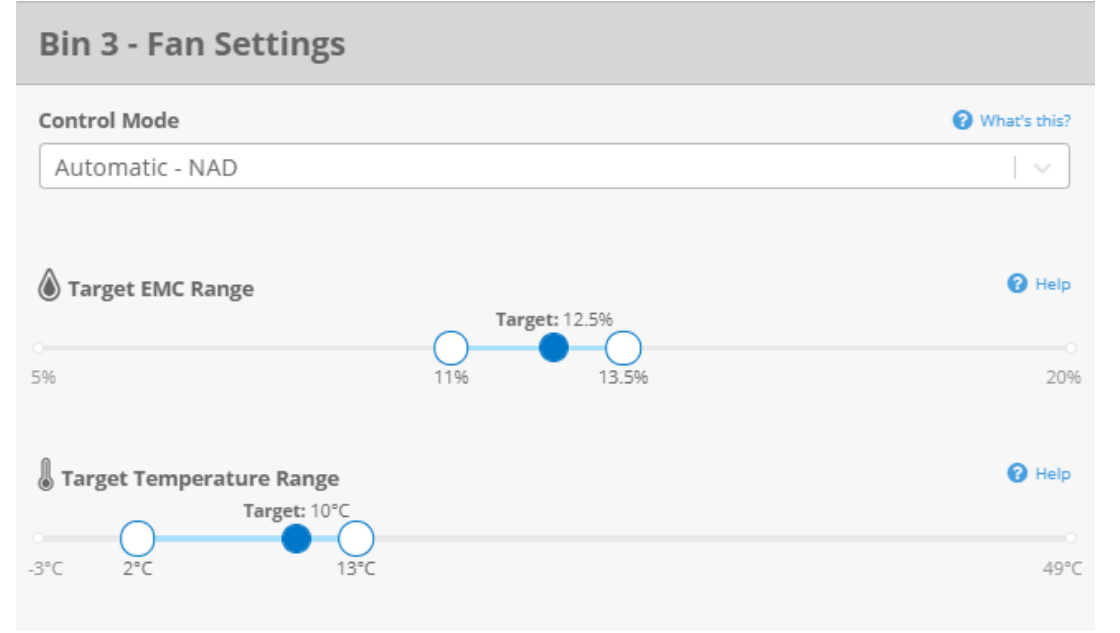

# 4.4.3 Natural Air Drying (NADH)

**Note:** Natural Air Drying with Heat (NADH) is an efficient control algorithm that enables effective in bin drying with the use of supplemental heat. You set the moisture target you are looking to achieve and the allowable target moisture and temperature ranges in which the fans should run. This eliminates inefficiencies and energy waste.

**Note:** To use the NADH control algorithm you must have heaters installed. The NADH mode will only appear for the bin(s) that have a heater install on them. If there is no heater you will not see the NADH option available.

1. On the **Fan Control** page to setup Natural Air Drying (NADH), click on the manual wrench icon.

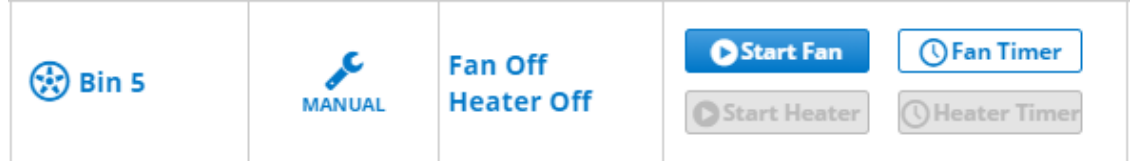

2. From the **Fan Settings** page use the dropdown menu to select the desired fan mode, **Natural Air Drying with Heat (NADH)**.

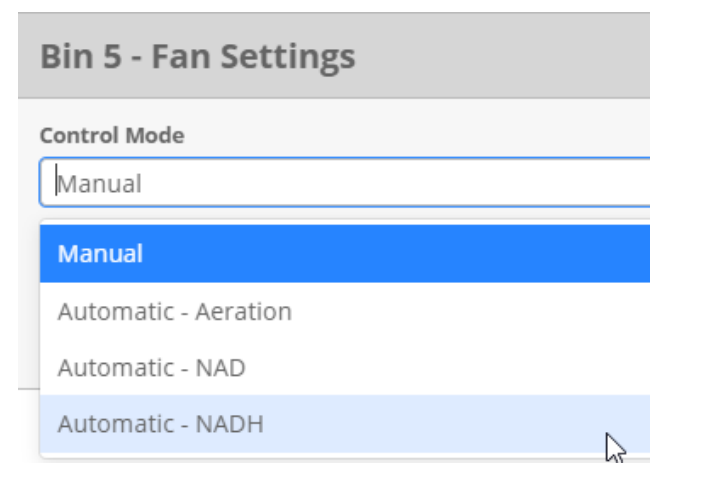

3. Use the sliders to set your **Target EMC** (Target EMC Range) and your **Target Temperature** (Target Temperature Range) and click Save. The fan(s) and heater(s) for this bin will now operate in an automated mode using your setpoints.

| Bin 5 - Fan Settings     |                |
|--------------------------|----------------|
| Control Mode             | 🕑 What's this? |
| Automatic - NADH         | ~              |
| Target EMC Range         | <b>?</b> Help  |
| 5%                       | 20%            |
| Target Temperature Range | 🕑 Help         |
| -3°C 3°C 14°C            | 49°C           |

# 4.4.4 Aeration

**Note:** Aeration is the control algorithm used within the OPI Blue system once you have reached your desired target moisture. Aeration is about cooling and maintaining the grain at a uniform temperature throughout the entire grain mass. Achieving your target moisture in conjunction with a cool uniform temperature throughout the grain will enable safe storage of your grain over longer periods of time.

1. On the **Fan Control** page to setup Aeration, click on the manual wrench icon.

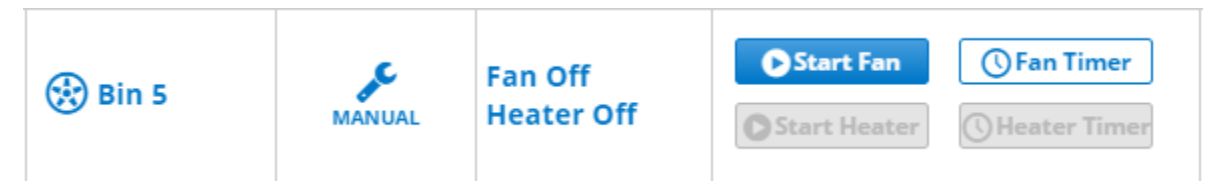

2. From the **Fan Settings** page use the dropdown menu to select the desired fan mode, **Aeration**.

| Bin 4 - Fan Settings |   |  |
|----------------------|---|--|
| Control Mode         |   |  |
| Manual               |   |  |
| Manual               |   |  |
| Automatic - Aeration | G |  |
| Automatic - NAD      | - |  |
| Automatic - NADH     |   |  |

3. Use the sliders to set your **Target EMC** (Target EMC Range) and your **Target Temperature** (Target Temperature Range) and click Save.

| Bin 4 - Fan Settings     |               |                       |
|--------------------------|---------------|-----------------------|
| Control Mode             |               | <b>?</b> What's this? |
| Automatic - Aeration     |               | ~                     |
| Target EMC Range         | Target: 12.5% | Help                  |
| 596                      | 11.5% 13.5%   | 20%                   |
| Target Temperature Range |               | Help                  |
| -3°C 2°C 12°C            |               | 49°C                  |

There are also **Advanced Fan Settings** that can be accessed on the right-hand side of the **Control Mode** screen. The **Advanced Fan Settings** visible depends on the Fan Control mode selected. See the Advanced Fan Settings section to get a better understanding of each of these settings and what they mean.

| Control Mode                                                                                                    | A White the 2                                                                                                    | _ |
|----------------------------------------------------------------------------------------------------|----------------------------------------------------------------------------------------------------|---|
| Automatic - NADH                                                                                                    | Advanced Fan Settings                                                                                                    |   |
| Target EMC Range Target: 125%                                                                                                    | • Help               Fan Equalization Time             • Seconds               • Help               • Seconds                 • Jobp               360             Seconds               • Help               • Help                 20%               5.00 Seconds               • Help               • Help |   |
| Target Temperature Range                                                                                                    | Fan Minimum Run Time     Seconds     Seconds     Seconds     Seconds     Seconds     Seconds     Seconds                                                                                                    |   |
| Important! To avoid damage, ensure there is grain in the bin before enabling Automated Fan Control. The system may take up to 24 hours to determine grain level before starting. Detrike and begin immediately. (Do not wait for grain level) | Minimum Fan Warming<br>2 *c<br>Maximum Grain Temperature Setpoint<br>38 *c                                                                                                    |   |
| Apply these settings to other bins                                                                                                    | Minimum Plenum Pressure Setpoint  I.5 inches we Catel Off Resided                                                                                                    |   |
|                                                                                                    | 600 Seconds                                                                                                    |   |
|                                                                                                    | 5                                                                                                    |   |
|                                                                                                    | 3600 Seconds                                                                                                    |   |
|                                                                                                    | Minimum Heater Warming Plate<br>20 *c                                                                                                    |   |

# 4.4.5 Advanced Fan Settings

All **Advanced Fan Settings** are user configurable. Each setting has a default value; however, depending on user specific needs there may be situations where these values will need to be changed. Not all advanced setting are visible for each automated fan mode.

| Advanced Fan Setting  | What Does It Do?                    |
|-----------------------|-------------------------------------|
| Fan Equalization Time | The Fan Equalization Time, is an    |
| 360 Seconds           | allotted time after the fan(s) have |
|                       | turned ON to allow the plenum       |
|                       | conditions to become equalized      |
|                       | with ambient potential conditions.  |
| Fan Minimum Off Time  | The Fan Minimum Off Time, is the    |
| 300 Seconds           | minimum amount of time allotted     |
|                       | that a fan must remain OFF before   |
|                       | it can be turned ON again in an     |
|                       | automated fan control mode. This    |
|                       | prevents the fan(s) from cycling    |
|                       | OFF/ON when conditions are right    |

|                                    | on the edge of a targeted EMC or    |  |
|------------------------------------|-------------------------------------|--|
|                                    | Temperature set range.              |  |
| Fan Minimum Run Time               | Fan Minimum Run Time, like the      |  |
| 360 Seconds                        | Fan Minimum Off Time this is an     |  |
|                                    | allotted amount of time a fan(s)    |  |
|                                    | will remain ON in an automated      |  |
|                                    | fan control mode. This prevents     |  |
|                                    | the fan(s) from cycling OFF/ON      |  |
|                                    | when conditions are right on the    |  |
|                                    | edge of a targeted EMC or           |  |
|                                    | Temperature set range. It must be   |  |
|                                    | equal to or greater than the fan    |  |
|                                    | Equalization Time.                  |  |
| Fan Sequencing Interval Time       | Fan Sequencing Interval Time is     |  |
| 30 Seconds                         | the minimum amount of time the      |  |
|                                    | system will wait between            |  |
|                                    | activating multiple fans.           |  |
| Minimum Fan Warming                | Fan Warming Value is a measured     |  |
| 2 °C                               | temperature value in the Plenum     |  |
|                                    | due to the heat compression when    |  |
|                                    | the fan(s) are ON. It can be        |  |
|                                    | measured at the Plenum or have a    |  |
|                                    | manual value set.                   |  |
| Grain Temp Offset (°C)             | Grain Temperature Offset is the     |  |
| 3                                  | difference required below the       |  |
|                                    | grain temperature to trigger the    |  |
|                                    | fan(s) to turn ON. This prevents    |  |
|                                    | the fan(s) from running when        |  |
|                                    | there is no grain in the structure. |  |
| Maximum Grain Temperature Setpoint | Max Grain Temp Setpoint is the      |  |
| 38 °C                              | maximum high temperature            |  |
|                                    | setpoint any sensor can reach       |  |
|                                    | within the grain mass before the    |  |

|                                           | system triggers the fan(s) to turn  |
|-------------------------------------------|-------------------------------------|
|                                           | ON. Aeration only.                  |
| Maximum Grain Temperature Spread Setpoint | Max Grain Temp Spread Setpoint,     |
| 12 ℃                                      | is used to indicate the maximum     |
|                                           | allowable temperature spread        |
|                                           | within the grain mass. If the       |
|                                           | maximum temperature spread is       |
|                                           | exceeded the fan(s) will turn ON to |
|                                           | drive the grain mass to a more      |
|                                           | uniform temperature throughout.     |
|                                           | Aeration only.                      |
| Minimum Air Temperature                   | Minimum Air Temp is the             |
| 0 °C                                      | minimum allowable air               |
|                                           | temperature in which the fan(s)     |
|                                           | can be turned ON in order to avoid  |
|                                           | vents from freezing.                |
| Minimum Plenum Pressure Setpoint          | Plenum Pressure Setpoint, this is   |
| 1.5 inches wc                             | the minimum static pressure         |
|                                           | feedback setpoint that must be      |
|                                           | reached after the Fan Equalization  |
|                                           | period has been reached. The        |
|                                           | Plenum Pressure feedback            |
|                                           | provides validation that the fan(s) |
|                                           | have physically turned ON when      |
|                                           | the system has called for them. If  |
|                                           | the minimum Plenum Pressure         |
|                                           | Setpoint is not reached after the   |
|                                           | Fan Equalization period has been    |
|                                           | reached an error message will       |
|                                           | appear and the automated fan        |
|                                           | control mode will be switched to    |
|                                           | manual mode.                        |
| Cool Off Period                           | Cool Off Period should an           |
| 600 Seconds                               | automated mode be interrupted       |
|                                           | preventing fan((s)/heater(s) from   |

|                                                                                                    | running as expected the control                                                                                                    |
|----------------------------------------------------------------------------------------------------|----------------------------------------------------------------------------------------------------|
|                                                                                                    | system will wait with fans/heaters                                                                                                    |
|                                                                                                    | OFF for this length of time (in                                                                                                    |
|                                                                                                    | seconds) before retrying them.                                                                                                    |
| Maximum Retries                                                                                       | Maximum Retries is the number of                                                                                                    |
| 5                                                                                                    | retries an automated mode will                                                                                                    |
|                                                                                                    | attempt prior to failing over to                                                                                                    |
|                                                                                                    | manual mode. If maximum retries                                                                                                    |
|                                                                                                    | is zero any alarm resulting in the                                                                                                    |
|                                                                                                    | interruption of an automated                                                                                                    |
|                                                                                                    | control mode will result in a switch                                                                                                    |
|                                                                                                    | to manual fan control.                                                                                                    |
| Reset Period                                                                                          | Reset Period is the number of                                                                                                    |
| 3600 Seconds                                                                                          | seconds without a fan control                                                                                                    |
|                                                                                                    | automation interruption required                                                                                                    |
|                                                                                                    | to reset the fail counter to zero                                                                                                    |
|                                                                                                    | to reset the full counter to zero.                                                                                                    |
| Minimum Heater Warming                                                                                | Minimum Heater Warming is the                                                                                                    |
| Minimum Heater Warming     20   °C                                                                    | Minimum Heater Warming is the expected temperature rise at the                                                                                                    |
| Minimum Heater Warming     20   °⊂                                                                    | Minimum Heater Warming is the<br>expected temperature rise at the<br>plenum during the first heater ON                                                                                                    |
| Minimum Heater Warming<br>20 °⊂                                                                       | Minimum Heater Warming is the<br>expected temperature rise at the<br>plenum during the first heater ON<br>cycle. If the measured Heater                                                                                                    |
| Minimum Heater Warming<br>20 °⊂                                                                       | Minimum Heater Warming is the<br>expected temperature rise at the<br>plenum during the first heater ON<br>cycle. If the measured Heater<br>Warming value is found to be                                                                                                    |
| Minimum Heater Warming<br>20 °C                                                                       | Minimum Heater Warming is the<br>expected temperature rise at the<br>plenum during the first heater ON<br>cycle. If the measured Heater<br>Warming value is found to be<br>different than the initial value after                                                                                                    |
| Minimum Heater Warming<br>20 °⊂                                                                       | Minimum Heater Warming is the<br>expected temperature rise at the<br>plenum during the first heater ON<br>cycle. If the measured Heater<br>Warming value is found to be<br>different than the initial value after<br>the Heater Equalization Time has                                                                                                    |
| Minimum Heater Warming<br>20 °⊂                                                                       | Minimum Heater Warming is the<br>expected temperature rise at the<br>plenum during the first heater ON<br>cycle. If the measured Heater<br>Warming value is found to be<br>different than the initial value after<br>the Heater Equalization Time has<br>finished, then the new Heater                                                                                                    |
| Minimum Heater Warming<br>20 °C                                                                       | Minimum Heater Warming is the<br>expected temperature rise at the<br>plenum during the first heater ON<br>cycle. If the measured Heater<br>Warming value is found to be<br>different than the initial value after<br>the Heater Equalization Time has<br>finished, then the new Heater<br>Warming value is used for                                                                                                    |
| Minimum Heater Warming<br>20 °C                                                                       | Minimum Heater Warming is the<br>expected temperature rise at the<br>plenum during the first heater ON<br>cycle. If the measured Heater<br>Warming value is found to be<br>different than the initial value after<br>the Heater Equalization Time has<br>finished, then the new Heater<br>Warming value is used for<br>subsequent heater ON situations.                                                                                                    |
| Minimum Heater Warming<br>20 °C<br>Heater Equalization Time                                           | Minimum Heater Warming is the<br>expected temperature rise at the<br>plenum during the first heater ON<br>cycle. If the measured Heater<br>Warming value is found to be<br>different than the initial value after<br>the Heater Equalization Time has<br>finished, then the new Heater<br>Warming value is used for<br>subsequent heater ON situations.<br>Heater Equalization Time is the                                                                                                    |
| Minimum Heater Warming         20       °C         Heater Equalization Time         600       Seconds | Minimum Heater Warming is the<br>expected temperature rise at the<br>plenum during the first heater ON<br>cycle. If the measured Heater<br>Warming value is found to be<br>different than the initial value after<br>the Heater Equalization Time has<br>finished, then the new Heater<br>Warming value is used for<br>subsequent heater ON situations.<br>Heater Equalization Time is the<br>time in which fan and heater are                                                                                                    |
| Minimum Heater Warming         20       °C         Heater Equalization Time         600       Seconds | Minimum Heater Warming is the<br>expected temperature rise at the<br>plenum during the first heater ON<br>cycle. If the measured Heater<br>Warming value is found to be<br>different than the initial value after<br>the Heater Equalization Time has<br>finished, then the new Heater<br>Warming value is used for<br>subsequent heater ON situations.<br>Heater Equalization Time is the<br>time in which fan and heater are<br>ON waiting for the plenum sensor                                                                      |
| Minimum Heater Warming         20       °C         Heater Equalization Time         600       Seconds | Minimum Heater Warming is the<br>expected temperature rise at the<br>plenum during the first heater ON<br>cycle. If the measured Heater<br>Warming value is found to be<br>different than the initial value after<br>the Heater Equalization Time has<br>finished, then the new Heater<br>Warming value is used for<br>subsequent heater ON situations.<br>Heater Equalization Time is the<br>time in which fan and heater are<br>ON waiting for the plenum sensor<br>to reach its ultimate temperature                                 |
| Minimum Heater Warming         20       °C         Heater Equalization Time         600       Seconds | Minimum Heater Warming is the<br>expected temperature rise at the<br>plenum during the first heater ON<br>cycle. If the measured Heater<br>Warming value is found to be<br>different than the initial value after<br>the Heater Equalization Time has<br>finished, then the new Heater<br>Warming value is used for<br>subsequent heater ON situations.<br>Heater Equalization Time is the<br>time in which fan and heater are<br>ON waiting for the plenum sensor<br>to reach its ultimate temperature<br>biased on Ambient and Heater |

| Maximum Heater EMC              | Maximum Heater EMC the heater        |
|---------------------------------|--------------------------------------|
| 20                              | will not be run if calculated Heater |
|                                 | EMC exceeds this value.              |
| Maximum Heater Temperature      | Maximum Heater Temperature is        |
| 38 °C                           | a maximum set temperature that       |
|                                 | when reached results in the          |
|                                 | heaters being shut OFF. This is a    |
|                                 | preventative measure to prevent      |
|                                 | damage to the grain that can occur   |
|                                 | when exposed to too high a           |
|                                 | temperature. NADH only.              |
| Minimum Ambient Temperature     | Minimum Ambient Temperature          |
| 0 °C                            | is a set temperature value in which  |
|                                 | a warning will appear to notify the  |
|                                 | user the risks of running the fans   |
|                                 | below freezing.                      |
| Minimum Heater Temperature Rise | Minimum Heater Temperature           |
| 6 °C                            | Rise is the minimum calculated       |
|                                 | temperature increase at the          |
|                                 | plenum that must be achieved in      |
|                                 | order to validate that the heater(s) |
|                                 | are physically running as expected   |
|                                 | when the system has called for       |
|                                 | them to be ON. NADH only.            |
| Failover to NAD?                | Fallover to NAD occurs if NADH       |
|                                 | automated control is interrupted     |
|                                 | exceeding the maximum number         |
|                                 | of retries. If not selected and the  |
|                                 | maximum number of retries is         |
|                                 | exceeded the operation will revert   |
|                                 | to manual. NADH only.                |
| NAD Failover Cool Off Period    | NAD Fallover Cool Off Period is a    |
| 3600                            | preset NAD setting for after a fan   |
|                                 | control failure in which the system  |

|                              | will wait with fans/heaters off for |  |
|------------------------------|-------------------------------------|--|
|                              | this length of time (in seconds)    |  |
|                              | before retrying. NADH only.         |  |
| NAD Failover Maximum Retries | NAD Fallover Maximum Retries is     |  |
| 5                            | a preset NAD setting for the        |  |
|                              | maximum number of retries           |  |
|                              | before failing over to NAD mode.    |  |
|                              | When maximum retries is zero any    |  |
|                              | panic will result in a switch to    |  |
|                              | manual fan control. NADH only.      |  |
| NAD Failover Reset Period    | NAD Fallover Reset Period is a      |  |
| 3600                         | preset number of retries an         |  |
|                              | automated mode will attempt         |  |
|                              | prior to failing over to manual     |  |
|                              | mode. If the maximum number of      |  |
|                              | retries is zero any alarm resulting |  |
|                              | in the interruption of an           |  |
|                              | automated control mode will         |  |
|                              | result in a switch to manual fan    |  |
|                              | mode.                               |  |

# 4.4.6 Fan Control Analysis

The **Fan Control Analysis** can provide a user with a visual means to getting a better understand of when fan(s) and heater(s) are made of a particular bin. It is best used when selecting a week or less timeframe to minimize the over exposure to the data that can be presented.

You can view the following information in a graph form. Turn the data ON/OFF by selecting the data you want to display by clicking on the following information located underneath the graph section at the bottom of the screen.

1. Calculated Fan ON Plenum EMC

- 2. Calculated Heater ON Plenum EMC (if heater(s) are installed on a bin)
- 3. Calculated Fan ON Plenum Relative Humidity (RH)
- 4. Calculated Heater ON Plenum Relative Humidity (RH)
- 5. Ambient Temperature
- 6. Ambient Relative Humidity (RH)
- 7. Minimum Fan Warming
- 8. Minimum Heater Warming
- 9. Plenum Temperature

The data is broken down into four sections.

## Section 1

Shows data based on the calculated plenum conditions, your set target EMC as well as your target EMC range.

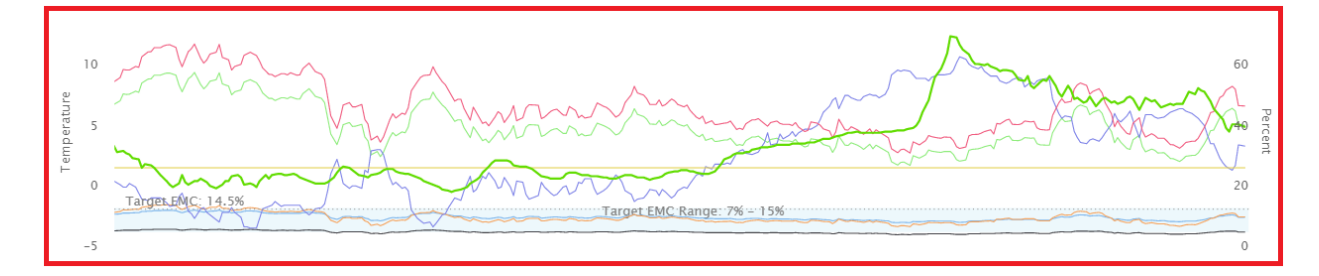

## Section 2

Any fan or heater control ON or OFF automated decision will be shown in this section.

| 2 5  |   |  |  |  |
|------|---|--|--|--|
| 25   |   |  |  |  |
| is H |   |  |  |  |
| 0 8  |   |  |  |  |
| ŭΫ   |   |  |  |  |
| 0 -  |   |  |  |  |
|      | - |  |  |  |
|      |   |  |  |  |

#### Section 3

The fan and heater status are displayed here. **Green** bar indicates when the fan is ON and a **Red** indicates when the heater has come ON. Blank spaces indicate where the fan and/or heater or both are OFF.

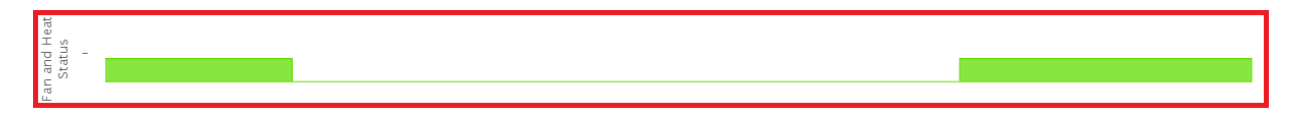

#### Section 4

Displays the measured pressure value from the plenum sensor for the selected data range.

| Plenum<br>Pressure |       |        |       |       |       |       |       |       |       |       |       |       |
|--------------------|-------|--------|-------|-------|-------|-------|-------|-------|-------|-------|-------|-------|
|                    | 22:00 | 6. Dec | 02:00 | 04:00 | 06:00 | 08:00 | 10:00 | 12:00 | 14:00 | 16:00 | 18:00 | 20:00 |

Once the desire data you wish to see has been selected, moving your cursor over the graph area will display the data selected for that specific data and time.

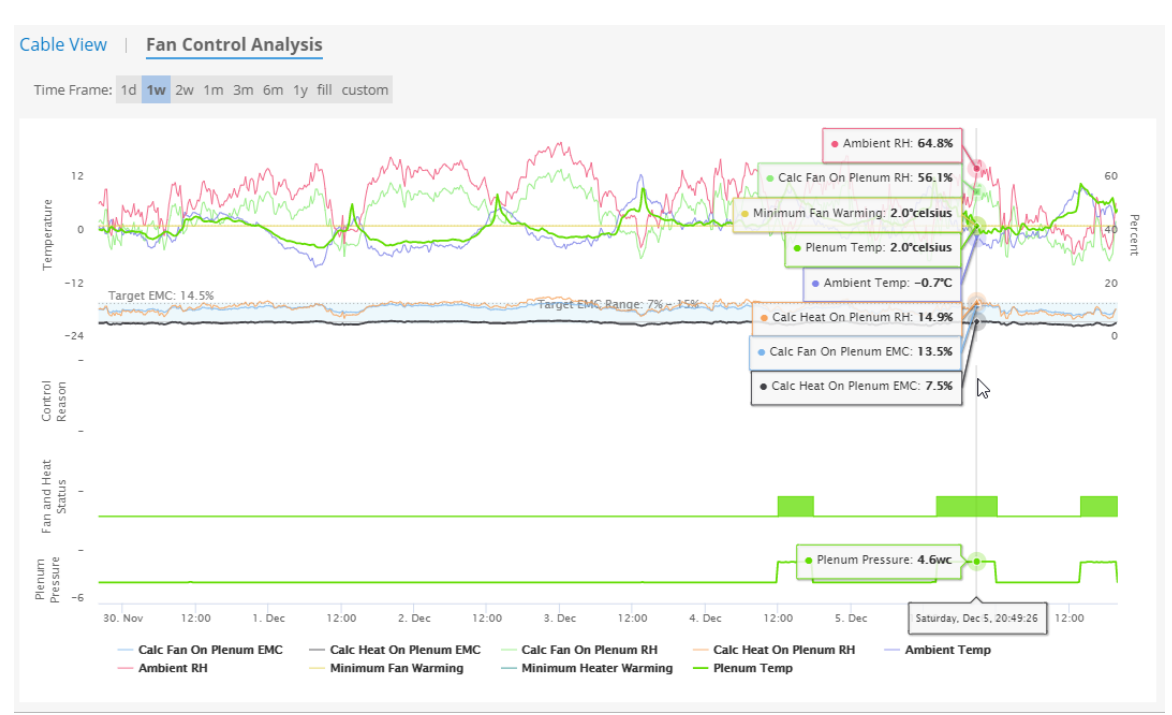

## USR-000001-A

© 2021 OPIsystems Inc